# 东部赛区参赛者报名指南

温馨提示:

建议使用 Chrome 浏览器登录报名系统

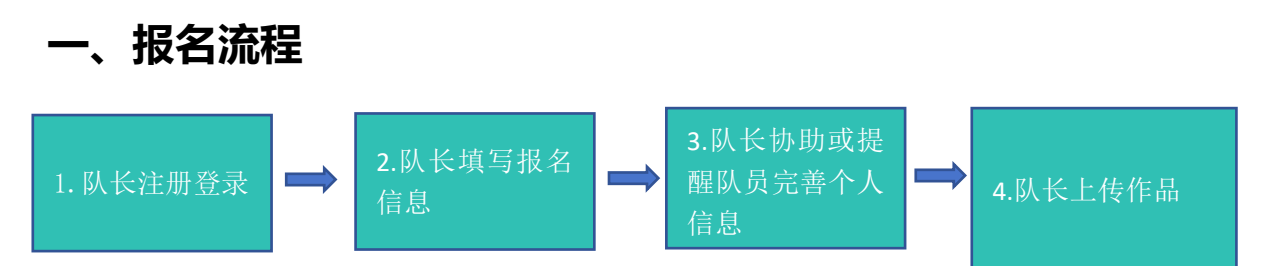

图 1: 报名流程图

报名流程分为四个步骤(见图 1):队长注册登录,队长填写报名信息,队长协助或提醒队员 完善个人信息,所有团队完成信息补充后,显示报名成功,队长上传作品。接下来对上述四 个步骤做详细说明:

### 步骤一:队长注册登录

| ← → C ▲ 不安全 gddbusq.moocoll | lege.com/home                       |                        |                                                   |                           |                                            | ¥)(† |
|-----------------------------|-------------------------------------|------------------------|---------------------------------------------------|---------------------------|--------------------------------------------|------|
|                             | 9                                   | 第十二届<br>2 <b>7 7</b> 1 | 副全国大学生光电设计竞赛(东<br>2 <b>1 4页 二字 王序 丁</b>           | 部区)                       |                                            |      |
|                             |                                     | B区(上海)<br>第一日本(上海)     | ○ 中国 - 山东<br>、山东、江苏、浙江) 承办單位<br>斎乗回國 成果要示 関係計译 開設 | 方子了了<br>: 齐鲁工业大<br>底训 我要投 |                                            |      |
|                             | 赛事动态                                | more                   | 赛事简讯                                              | more #                    | 见频展播                                       |      |
|                             | [2024.05.07] 全国光电路赛委 (2024) 5号 关于公布 | 05-08                  | 第十一届全国大学生光电设计弯套(东部区套)赞助商                          | 07-13                     |                                            |      |
|                             | 第十二届全国大学生光电设计竞赛(东部区赛)报名预…           | 05-03                  | 第十一届全国大学生光电设计宽赛(东部区赛)决赛通…                         | 07-04                     |                                            |      |
|                             | 关于公布第十二届全国大学生光电设计竞赛各赛区承办            | 04-26                  | 算九届全国大学生光电设计竞赛(东部区赛)赞助商介绍                         | 07-28                     | ► • C                                      | 1    |
|                             | 关于第十二届全国大学生光电设计宽赛有关事项的通知            | 04-03                  | 关于公布第八届全国大学生光电设计商赛赛题和优秀应                          | 01-10                     |                                            |      |
|                             | 关于公布第十二届全国大学生光电设计竞赛组织委员会            | 03-28                  | 客車口段                                              | 5                         | 日本 (1) (1) (1) (1) (1) (1) (1) (1) (1) (1) |      |
|                             | 关于定向征集第十三届全国大学生光电设计竞赛赛题的            | 03-26                  | 50 (P L 1) L                                      |                           | 机的中心                                       |      |

1. 打开官网地址:http://gddbusq.moocollege.com,点击登录。如图 2

图 2 东部区官网

先注册,后登录;若已有账号,直接点击账户登录。图3显示用户注册入口,图4显示
 用户登录入口

| 个人注册 」 机构注册     |                |
|-----------------|----------------|
| 请输入手机号/邮箱       |                |
| 请输入密码           | ♠ 傳课 云         |
|                 | 扫码登录 帐户登录 短信登录 |
| 收到的验证码获取验证码     | 满输入帐号          |
| 请输入真实姓名         | 滹榆入密码          |
| 我已认真阅读并接受《免责声明》 | 費录             |
| 提交              | 立即注册 线回密码      |

图 3 用户注册界面

图4用户登录界面

#### 步骤二:队长填写报名信息

1.点击报名参赛,如图5

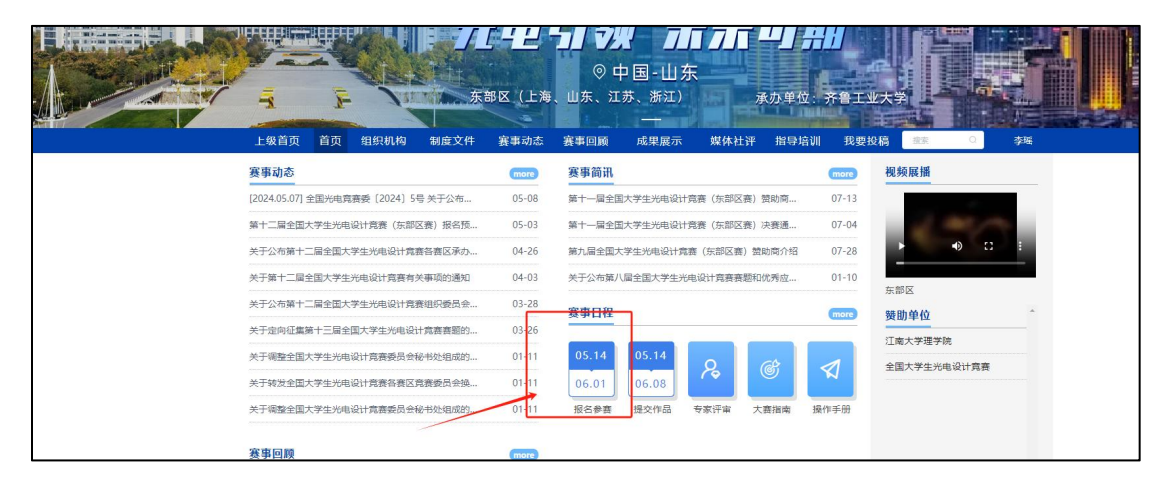

图 5 报名参赛

2. 队长完善个人信息:登录之后,队长先完善个人信息,如图6所示,星号必填,信息填

写好点击下一步

| * 直空神名    |                                                                                                    |                   |
|-----------|----------------------------------------------------------------------------------------------------|-------------------|
| HOOLY     | 1 gans                                                                                                    |                   |
| * 性别      | ◎ 男 ○ 女                                                                                                    |                   |
| * 出生年月    |                                                                                                    |                   |
| * 年書      |                                                                                                    |                   |
| * 国家      | · · · · · · · · · · · · · · · · · · ·                                                                                                    | 为心志玉 吃去           |
| *选择身份     | ● 考生 ○ 老师 ○ 其他 (社会人士、中职、K12等)                                                                                                    | 的必填坝,际在<br>特*的必填项 |
| 个性签名      | 这位同学很像。什么都没留下的说                                                                                                    |                   |
| *身份证(护照)号 | 请输入身份证号/护照号                                                                                                    |                   |
| 个人竟赛能力标签  | (寄编入标签)+                                                                                                    |                   |
| * 学校      | ž×                                                                                                    |                   |
| *院系       | <i>k</i> · · · · · · · · · · · · · · · · · · ·                                                                                                    |                   |
| * 专业      | 材料奠 ン                                                                                                    |                   |
| * 学历      | · · ·                                                                                                    |                   |
| * 学号      |                                                                                                    |                   |
| * 邮箱      | Connect approximately a second second s |                   |
| * 入学年份    | · · ·                                                                                                    |                   |
| 职务        | 诸绝入职务                                                                                                    |                   |
|           | 填写完成之后选择下一步                                                                                                    |                   |
|           | 返回首页 上一步 下一步 安全退出                                                                                                    |                   |

图 6 完善个人信息页面

3. 队长填写报名团队信息

队长按照如下操作完成报名表填写,如图7所示:

- (a) 选择赛项 (即组别): 创意组或者初创组;
- (b) 输入参赛队伍名称;
- (c) 输入该报名团队的队长信息, 登陆系统报名的人自动默认队长, 队长是学生参赛者身份;
- (d) 输入该团队指导老师信息, 姓名与手机号要对应, 可删除增加;
- (e) 输入该团队参赛者信息, 姓名与手机号要对应, 可删除增加;
- (f) 填写完毕, 点击下一步;

| * 赛项     |                              |     |
|----------|------------------------------|-----|
| 创意组      |                              | ~ 🗿 |
| *队伍名     |                              |     |
|          |                              | 0   |
| *队长 @    | *手机号                         |     |
| 100      |                              |     |
|          |                              |     |
| 第1团队成员:  | 手机号:                         |     |
| 3        |                              |     |
|          | ⊙ 添加团队成员                     |     |
| 第1指导老师:  | 手机号:                         |     |
| <b>4</b> |                              | 1   |
|          | ④ 添加指导老师                     |     |
|          | <b>参赛</b> 人员将会自动注册,密码为手机号后六位 |     |
|          |                              |     |
|          | 6                            |     |
| 返回首页     | 上一步 下一步 查看团队 安全退出            | Ļ   |

图 7 报名信息页面

## 步骤三:队长协助队员完善个人信息

1. 队长填写报名团队信息后, 如图 8 团队显示报名未完成-队员信息未完善; 点击团队进去

如图 9 可查看未完善个人信息的成员姓名。

| ⊘<br>登录/注册 | <br>完善信息            | ✓<br>扱名      | ④ 下载认证表 |  |
|------------|---------------------|--------------|---------|--|
|            | 团队 ◎ 搜索             | 选择赛项         | ~       |  |
|            | 报名未完成-队员信息未完善<br>测试 | 点击进去         | :       |  |
|            | 4/5                 |              |         |  |
|            | 返回首页                | 上一步 下一步 提交作品 | 安全退出    |  |

图 8 报名队伍状态

| 202202/P0002/5/10000      |             |
|---------------------------|-------------|
| N V. SHOW                 | 🕞 退出团队 🗾 编辑 |
| • 队长 •                    |             |
|                           |             |
| <ul> <li>指导老师 </li> </ul> |             |
| • 团队成员                    |             |
| 抽子酱未完善个人信息                |             |
| ● 修改记录 展开▼                |             |

图9队伍编辑页面

2. 队长帮助或通知团队成员填写完成个人信息。

登录用户名:用户手机号 (上述图 7 中填写的参赛手机号为账号),登录密码:手机号后 6

### 位;若密码不对,可以使用短信验证码登陆

注意:此时队员不需要重新注册账号,如图 10 所示点击登录,登录后点击我的竞赛-个人信息-点修改下拉框,只需要完善个人信息中带\*的必填项即可(如图 11 所示),完善个人信息后即可退出系统。

| 上级首页    | 首页       | 组织机构       | 制度文件    | 赛事动态  | 赛事回顾   | 成果展示     | 媒体社评     | 指导培训 | 我要打   | <b>没稿</b> 搜索 | Q    | 8 登录 |
|---------|----------|------------|---------|-------|--------|----------|----------|------|-------|--------------|------|------|
| 上级首页    | 首页       | 组织机构       | 制度文件    | 赛事动态  | 赛事回顾   | 成果展示     | 媒体社评     | 指导培训 | 我要投   | 稿            | Q    | 白羽   |
| 赛事动态    |          |            |         | more  | 赛事简讯   |          |          |      | more  | 视频展播         | Γ    | 我的竟赛 |
| 第十届寬赛组织 | 会 (202)  | 2] 2号+关于第十 | 一届各赛区组  | 04-28 | 关于公布第八 | 届全国大学生光电 | 设计竟赛赛题和优 | 忧秀应  | 01-10 |              |      | 退出   |
| 第十届竞赛组感 | 会 (202)  | 2〕1号+关于第十  | 一届全国大学… | 03-24 | 第八届全国大 | 学生光电设计竞赛 | 赛题       |      | 01-10 | 100          |      |      |
| 全国光电竞赛  | ē (2022) | 2号 关于公布第   | 十届全国大…  | 03-24 | 光电设计竞赛 | 国赛经历及感悟  |          |      | 09-04 |              |      | 2    |
| 关于公布第十届 | 和第十一     | 届全国大学生光F   | 电设计竞赛承  | 02-22 | 打造数字化的 | 全国大学生光电设 | 计竞赛      |      | 08-28 | 2022年东北区     | 全国大学 | 生光电设 |

图 10 我的竞赛

| <b>前</b> 摩课云 · 让竞赛更简单 | 首页          | 寛赛中心 | 客服中心 | 体验中心 | 0                            |
|-----------------------|-------------|------|------|------|------------------------------|
| 自羽。                   |             |      |      |      | 我的竞赛<br>个人中心<br>切换身份<br>退出登录 |
| ▼ 我的竞赛 个人信息           | 请完善个人信息     |      | 修改   |      |                              |
| ◆ 我的团队                |             |      |      |      |                              |
| ■ 我的学习                |             |      |      |      |                              |
| ₩ 荣誉资质                |             |      |      |      |                              |
| ▲ 成长体系                | 180x180億素以上 |      |      |      |                              |
| ○ 个人设置 * 真实姓名         | 白羽          |      |      |      |                              |
| *性别                   | ○男 ◎女       |      |      |      | 0                            |

| * 真实姓名   |                                       |  |
|----------|---------------------------------------|--|
| *性别      | ○男 9 女                                |  |
| * 出生年月   |                                       |  |
| *年龄      | 0                                     |  |
| *国籍      | 中国                                    |  |
| * 选择身份   | ● 学生 ○ 老师 ○ 其他 (社会人士、中职、K12等)         |  |
| 个性签名     | 这位同学很懒,什么都没冒下的说                       |  |
| 身份证(护照)号 | 请输入身份证号护照号                            |  |
| 个人竟赛能力标签 | (遺織入标签 +                              |  |
| * 学校     |                                       |  |
| *院系      | · · · · · ·                           |  |
| * 专业     | ×                                     |  |
| * 学历     | · · · · · · · · · · · · · · · · · · · |  |
| * 学号     |                                       |  |
| * 邮箱     |                                       |  |
| * 入学年份   | ×                                     |  |
| 职务       | Â.                                    |  |
|          | 保存                                    |  |

图 11: 个人信息页面

注意:身份参赛学生选择学生身份;指导老师选择老师身份补充;除在校学生外的其它参赛

# 者选择其它身份补充带\*的信息

3.当队员个人信息完善过后,则显示报名成功,如图12。

| ○ 登录/注册 | ▲ 2017年1月1日日日<br>○<br>完善信息                                                                  | ····································· | ④<br>下载认证表   | (5)<br>上传 |
|---------|---------------------------------------------------------------------------------------------|---------------------------------------|--------------|-----------|
|         | 図队<br>() 送太<br>() 送太<br>() 送太<br>() 送太<br>() 送太<br>() () () () () () () () () () () () () ( | <sup>置論区</sup><br>报名成功,完成报名流程         | 这两步直接忽略,不用操作 |           |
|         | 3/5<br>送回前2                                                                                 | 1 上一步 下一步 提文作品 安全調                    | щ            |           |

图 12 团队状态页面

# 二、提交初赛作品

1、所有参赛队员补充个人信息后,报名状态显示"报名成功"如图13,才可以提交参赛作

品。

| <ul> <li></li></ul>               | <sup>项</sup><br>这种状; | ▽                                 |       |                             |
|-----------------------------------|----------------------|-----------------------------------|-------|-----------------------------|
|                                   | 豊富 (上海)              | 提交作品入口进去 可以直接点击:<br>〒             |       |                             |
| 上級首页 首页 组织机构 制度文件                 | 赛事动态                 | 赛事回顾 成果展示 媒体社评 指导培<br>原直签知        | 训 我要  | 投稿 複素 ロークローク 通知 毎日 増加 毎日 増加 |
| (2024.05.07) 全面光电霓露委〔2024〕5号 关于公布 | 05-08                | 英学时前<br>第十一届全国大学生光电设计意喜(东部区塞) 赞助商 | 07-13 |                             |
| 第十二届全国大学生光电设计霓鑫(东部区赛)报名预…         | 05-03                | 第十一届全国大学生光电设计贪喜(东部区赛)决赛通…         | 07-04 | 1000                        |
| 关于公布第十二届全国大学生光电设计奠赛各赛区承办          | 04-26                | 第九届全国大学生光电设计竞赛(东部区赛)赞助商介绍         | 07-28 | ► •) E E                    |
| 关于第十二届全国大学生光电设计常整有关都项的通知          | 04-03                | 关于公布第八届全国大学生光电设计霓套赛题和优秀应          | 01-10 |                             |
| 关于公布第十二届全国大学生光电设计常套组织委员会          | 03-28                | <b>高繁日</b> 線                      |       | 东部区                         |
| 关于定向征集第十三届全国大学生光电设计常教教题的          | 03-26                |                                   |       | 変切半1M<br>「「南士学研学院           |
| 关于调整全国大学生光电设计党器委员会秘书处组成的          | 01-11                | 05.14 05.14 Q @                   |       | 全国大学生光电设计竞赛                 |
| 关于转发全国大学生光电设计竞赛各赛区竞赛委员会换          | 01-11                | 06.01 06.08                       |       |                             |

2、选择赛项和报名的队伍, 如图 14

| <sup>第12屆</sup><br>全国大学生光电设计亮<br><b>计一中 二</b> | 奏 (东部)<br><b>今</b> 前     | <b>天部区</b><br>124东部区全国大学生光电设计 | 计竞赛      |                            |          |
|-----------------------------------------------|--------------------------|-------------------------------|----------|----------------------------|----------|
|                                               |                          | 已經名 补交资料 医                    | 这作品 < 分享 |                            | 以生数1/八数1 |
| 初度決赛                                          | <b>5.14 - 6.01</b><br>报名 | }                             |          | <b>5.14 - 6.08</b><br>提交作品 |          |
| <u> 竞赛信息</u> 参赛指南                             | 赛项 选手                    | 团队 动态                         | 排行榜 作品展示 |                            |          |
| <u>*</u> æ/~ 6                                |                          |                               |          |                            |          |

| 个人(团队) |        | 2 |
|--------|--------|---|
|        | 提交 (3) |   |

图 14 选择赛项和团队

3、提交初赛作品附件。如图 15

| iau                                         | 提交 |
|---------------------------------------------|----|
| * 作品名称                                      |    |
| 英文名称:                                       |    |
|                                             |    |
|                                             |    |
| *作品介绍:(1000字以内)                             |    |
| 请输入内容                                       |    |
| 上传附件:<br>【必选】计划书<br>除文件拖到此处,或得击上传<br>pdf指载; |    |
|                                             |    |
| * [必选] 项目介绍视频<br>将文件拖到此处,或高击上传<br>mp4模式     |    |
|                                             |    |

图 15 提交作品附件

4、提交成功后,如图16。

| 竞赛信息 | 参赛指南     | 赛项                                                | 选手团      | 从动态 | 排行榜 | 作品展示 |      |         |
|------|----------|---------------------------------------------------|----------|-----|-----|------|------|---------|
| 作    | 品展示      | 9                                                 | 从长名、作品名  | 全   | 部   | ×] 4 | 全部 🗸 | 全部 评分 热 |
| 初期   |          | 竞赛 (东部)<br>↓ ◆ ↓<br>↓ ↓ ↓ ↓<br>↓ ↓ ↓ ↓<br>↓ ↓ ↓ ↓ | <b>•</b> | 提交成 | 功   |      |      |         |
|      | <u> </u> | රාර ස                                             |          |     |     |      |      |         |
|      |          |                                                   |          |     |     |      |      |         |

图 16 初赛作品提交成功

4.1 需要调整已上传的参赛作品,如图 17,在提交作品时间内,可反馈修改上传已提交的

作品,系统以最后一次提交的为准。

| 竞赛信息                   | 参赛指南 | 赛项                                                                                                | 选手                               | 团队         | 动态 | 排行榜 | 作品展示 |    |   |   |      |        |
|------------------------|------|---------------------------------------------------------------------------------------------------|----------------------------------|------------|----|-----|------|----|---|---|------|--------|
| )作<br>#12年<br>初期<br>测试 |      | 党赛<br>(东部)<br>【【通<br>】<br>【】<br>【】<br>【】<br>】<br>【】<br>】<br>】<br>】<br>【】<br>】<br>】<br>】<br>】<br>】 | 2) 队长名、4<br>編載<br>職務<br>変中<br>投票 | <b>运动名</b> | 全部 |     | ~    | 全部 | ~ | 4 | 部 评分 | ↑ 热度 最 |

图 17修改作品